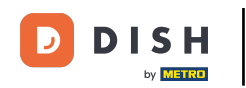

Vitajte na hlavnom paneli rezervácie DISH. V tomto návode vám ukážeme, ako pridať a upraviť otváracie hodiny.

| <b>DISH</b> RESERVATION   |                                                                                                    | <b>≜</b> ● Te  | est Bistro Trainin | g 🖸   최종 🗸 🕞                    |
|---------------------------|----------------------------------------------------------------------------------------------------|----------------|--------------------|---------------------------------|
| Reservations              | Have a walk-in customer? Received a reservation request over phone / email? Don't forget to add it to you reservation book! | r w            | ALK-IN AE          | DD RESERVATION                  |
| 편 Table plan<br>웹 Menu    | Mon, 2 Oct - Mon, 2 Oct                                                                                                    |                |                    |                                 |
| 🐣 Guests                  | There is <b>1</b> active limit configured for the selected time period                                                      |                |                    | Show more 🗸                     |
| Feedback                  |                                                                                                    |                |                    |                                 |
| 🗠 Reports                 | () All () Completed () Upcoming () Cancelled                                                                                | 6              | 0 20               | FI 0/37                         |
| 🌣 Settings 👻              |                                                                                                    |                |                    |                                 |
|                           | No reservations available                                                                                                   |                |                    |                                 |
| Too many guests in house? | Print Designed by Hospitality Digital GmbH. All rights reserved.                                                            | FAO   Terms of | fuse   Imprint     | Data privacy   Privacy Settings |

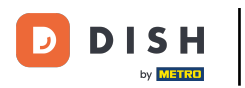

### • Najprv prejdite na Nastavenia v ponuke vľavo.

| <b>DISH</b> RESERVATION   |                                              |                              |                           |                               | <b>≜</b> * ⊺ | ēst Bistro T | raining 🕤          | <u> </u>       |        |
|---------------------------|----------------------------------------------|------------------------------|---------------------------|-------------------------------|--------------|--------------|--------------------|----------------|--------|
| Reservations              | Have a walk-in customer<br>reservation book! | Received a reservation rea   | quest over phone / email? | Don't forget to add it to you | ur 🦷         | WALK-IN      | ADD RESER          | VATION         |        |
| 🎮 Table plan              |                                              |                              | Mon 2 Oct                 | Map 2 Oct                     |              |              | _                  | <b>=</b>       |        |
| 🎢 Menu                    |                                              |                              | Mon, 2 Oct -              | Mon, z Oct                    |              |              |                    |                |        |
| 🛎 Guests                  | There is <b>1</b> active limit cor           | figured for the selected tir | ne period                 |                               |              |              | Sho                | w more 🗸       |        |
| Feedback                  |                                              |                              |                           |                               |              |              |                    |                |        |
| 🗠 Reports                 |                                              | ⊖ Completed                  | Opcoming                  | ⊖ Cancelled                   |              | 0            | <b>\$0 ⋿ 0/</b> 3  | 7              |        |
| 🌣 Settings 👻              |                                              |                              |                           |                               |              |              |                    |                |        |
| 𝔥 Integrations            |                                              |                              | No reserva                | tions available               |              |              |                    |                |        |
|                           | Print                                        |                              |                           |                               |              |              |                    | 6              |        |
| Pause online reservations | Designed by Hospitality Digital Gm           | bH. All rights reserved.     |                           |                               | FAQ   Terms  | of use   Imp | rint   Data privac | y   Privacy Se | ttings |

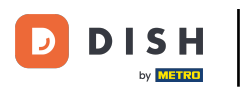

Rezervácia DISH – Ako pridať a upraviť otváracie hodiny

#### A potom vyberte Hodiny.

| <b>DISH</b> RESERVATION   |                                                                 |                                     |                                | 🌲 🍨 Test Bis     | tro Training   |                      | •           |
|---------------------------|-----------------------------------------------------------------|-------------------------------------|--------------------------------|------------------|----------------|----------------------|-------------|
| Reservations              | Have a walk-in customer? Received a reserv<br>reservation book! | ation request over phone / email? [ | Don't forget to add it to your | WALK-I           |                | RESERVATION          |             |
| Ħ Table plan              |                                                                 |                                     |                                |                  |                |                      |             |
| 🎢 Menu                    | <                                                               | Mon, 2 Oct - N                      | 1on, 2 Oct                     |                  |                |                      |             |
| 🛎 Guests                  | There is <b>1</b> active limit configured for the sel           | ected time period                   |                                |                  |                | Show more            |             |
| 😉 Feedback                |                                                                 |                                     |                                |                  |                |                      |             |
| 🗠 Reports                 | ⊖ All ⊖ Complete                                                | d 💿 Upcoming                        | ○ Cancelled                    | 0 🖯              | <b>&amp;</b> 0 | <b>H</b> 0/37        |             |
| 🏟 Settings 👻              |                                                                 |                                     |                                |                  |                |                      |             |
| () Hours                  |                                                                 |                                     |                                |                  |                |                      |             |
| Reservations              |                                                                 |                                     |                                |                  |                |                      |             |
| 🛱 Tables/Seats            |                                                                 | 0                                   |                                |                  |                |                      |             |
| Reservation limits        |                                                                 |                                     | V                              |                  |                |                      |             |
| % Offers                  |                                                                 |                                     |                                |                  |                |                      |             |
| ♠ Notifications           |                                                                 | No reservati                        | ions available                 |                  |                |                      |             |
| 😭 Account                 |                                                                 |                                     |                                |                  |                |                      |             |
| 𝔗 Integrations            | Print                                                           |                                     |                                |                  |                |                      | 8           |
| Too many guests in house? | Designed by Hospitality Digital GmbH. All rights reserved.      |                                     | FA                             | Q   Terms of use | Imprint D      | ata privacy   Privad | y Settings. |

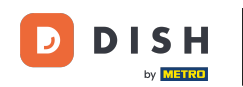

Teraz ste v prehľade svojich rezervačných hodín. Ak chcete upraviť hodiny rezervácie, kliknite na príslušnú ikonu úprav.

| <b>DISH</b> RESERVATION       |                                                                                                    | 🌲 Test Bistro Training 🕤 🛛 🏄 🗸 🕞                                                                                                    |
|-------------------------------|----------------------------------------------------------------------------------------------------|----------------------------------------------------------------------------------------------------|
| Reservations                  | Reservation hours can be the same as your opening hours, but they can also<br>are used to offer reservation times to your guests.<br>e.g: If your reservation hours end at 8 PM and your configured reservation du | start later and / or end earlier. Your reservation hours in combination with duration<br>ation is 2 hours, the last reservation time offered to your guests is 6PM. |
| 🍽 Table plan                  | Reservation hours                                                                                                    | Are you closed for holidays? Opening late or closing early on a certain day?                                                                                        |
| 🎢 Menu                        | Monday<br>09:00 AM - 10:00 PM                                                                                                    | You can now configure exceptions to your regular reservation hours to ensure that guests don't arrive when you are closed for business!                             |
| 🐣 Guests                      | Tuesday<br>09:00 AM - 10:00 PM                                                                                                    | ADD                                                                                                    |
| Feedback                      | <b>Wednesday</b><br>09:00 AM - 10:00 PM                                                                                                    |                                                                                                    |
| 🗠 Reports                     | <b>Thursday</b><br>09:00 AM - 10:00 PM                                                                                                    |                                                                                                    |
| 🜣 Settings 👻                  | <b>Friday</b><br>09:00 AM - 10:00 PM                                                                                                    |                                                                                                    |
|                               | <b>Saturday</b><br>02:00 PM - 12:00 AM                                                                                                    |                                                                                                    |
| P Reservations A Tables/Seats | <b>Sunday</b><br>02:00 PM - 12:00 AM                                                                                                    |                                                                                                    |
| 🛱 Reservation limits          |                                                                                                    |                                                                                                    |
| % Offers                      | Services 2                                                                                                    |                                                                                                    |
| ♠ Notifications               | Set services to filter reservations and define default reservation durations<br>per service                                                                                                    |                                                                                                    |
| 🛠 Account                     |                                                                                                    |                                                                                                    |
| 8 Integrations                |                                                                                                    |                                                                                                    |
|                               | Designed by Hospitality Digital GmbH. All rights reserved.                                                                                                    | FAQ   Terms of use   Imprint   Data privacy   Privacy Settings                                                                                                    |
| Too many guests in house?     |                                                                                                    |                                                                                                    |

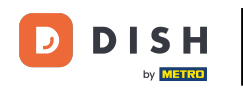

# • Teraz môžete upraviť svoje už existujúce rezervačné hodiny a tiež ich vymazať.

| <b>DISH</b> RESERVATION   |                                                                                                    | <b>*</b> °                                                                   | Test Bistro Training 🕤                                                 | <u> 취</u> 는 ~ (   |      |
|---------------------------|----------------------------------------------------------------------------------------------------|------------------------------------------------------------------------------|------------------------------------------------------------------------|-------------------|------|
| Reservations Table plan   | Reservation hours can be the same as your opening hours, but they can also start<br>are used to offer reservation times to your guests.<br>e.g: If your reservation hours end at 8 PM and your configured reservation duratior | ater and / or end earlier. Your resent is 2 hours, the last reservation time | rvation hours in combination with<br>ne offered to your guests is 6PM. | duration<br>Back  |      |
| 🎢 Menu                    | Tell us when you would like to accept reservations                                                                                                    |                                                                              |                                                                        |                   |      |
| 🛎 Guests                  | Day(s)                                                                                                    | Time                                                                         |                                                                        | ×                 |      |
| Feedback                  | Mon, Tue, Wed, Thu, Fri 🔹                                                                                                    | 09 : 00 am - 10 : 00                                                         | pm                                                                     | +                 |      |
| 🗠 Reports                 | Day(s)                                                                                                    | Time                                                                         |                                                                        | ×                 |      |
| 🌣 Settings 👻              | Sat, Sun 🔹                                                                                                    | 02 : 00 pm - 12 : 00                                                         | am                                                                     | +                 |      |
| O Hours                   |                                                                                                    |                                                                              |                                                                        |                   |      |
| Reservations              | Would you like to add more days?                                                                                                    |                                                                              |                                                                        | Add               |      |
| 🛱 Tables/Seats            |                                                                                                    |                                                                              | 4                                                                      | SAVE              |      |
| 🛱 Reservation limits      |                                                                                                    |                                                                              |                                                                        |                   |      |
| <b>%</b> Offers           |                                                                                                    |                                                                              |                                                                        |                   |      |
| ↓ Notifications           |                                                                                                    |                                                                              |                                                                        |                   |      |
| 😚 Account                 |                                                                                                    |                                                                              |                                                                        |                   |      |
| 8 Integrations            |                                                                                                    |                                                                              |                                                                        |                   |      |
| Too many guests in house? | Designed by Hospitality Digital GmbH. All rights reserved.                                                                                                    | FAQ   T                                                                      | erms of use   Imprint   Data privacy                                   | /   Privacy Setti | ings |

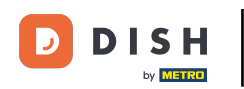

## • A pridajte aj nové hodiny.

| <b>DISH</b> RESERVATION   |                                                                                                    | 4                                                                | • Test Bistro Training (                                              | ⊙│ ╬ ∽                  |        |
|---------------------------|----------------------------------------------------------------------------------------------------|------------------------------------------------------------------|-----------------------------------------------------------------------|-------------------------|--------|
| Reservations              | Reservation hours can be the same as your opening hours, but they can also start<br>are used to offer reservation times to your guests.<br>e.g: If your reservation hours end at 8 PM and your configured reservation duratior | ater and / or end earlier. Your is 2 hours, the last reservation | reservation hours in combinatio<br>n time offered to your guests is 6 | n with duration<br>GPM. |        |
| Ħ Table plan              |                                                                                                    |                                                                  |                                                                       | Back                    |        |
| "1 Menu                   | Tell us when you would like to accept reservations.                                                                                                    |                                                                  |                                                                       |                         |        |
| 🐣 Guests                  | Day(s)                                                                                                    | Time                                                             |                                                                       | ×                       |        |
| 🕲 Feedback                | Mon, Tue, Wed, Thu, Fri 🔹                                                                                                    | 09 : 00 am - 10 :                                                | 00 pm                                                                 | +                       |        |
| 🗠 Reports                 | Day(s)                                                                                                    | Time                                                             |                                                                       | ×                       |        |
| 🏟 Settings 👻              | Sat, Sun 🔹                                                                                                    | 02 : 00 pm - 12 :                                                | 00 am                                                                 | +                       |        |
| O Hours                   |                                                                                                    |                                                                  |                                                                       |                         |        |
| Reservations              | Would you like to add more days?                                                                                                    |                                                                  |                                                                       | Add                     |        |
| 🛱 Tables/Seats            |                                                                                                    |                                                                  |                                                                       | SAVE                    |        |
| 🛱 Reservation limits      |                                                                                                    |                                                                  |                                                                       | SAVE                    |        |
| % Offers                  |                                                                                                    |                                                                  |                                                                       |                         |        |
| ♣ Notifications           |                                                                                                    |                                                                  |                                                                       |                         |        |
| \land Account             |                                                                                                    |                                                                  |                                                                       |                         |        |
|                           |                                                                                                    |                                                                  |                                                                       |                         |        |
| Too many guests in house? | Designed by Hospitality Digital GmbH. All rights reserved.                                                                                                    | FAQ                                                              | Terms of use   Imprint   Data                                         | a privacy   Privacy Set | ttings |

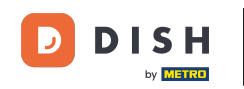

# Po dokončení úprav kliknite na ULOŽIŤ, aby ste zmeny použili.

| DISH RESERVATION          |                                                                                                    |                                                                    | Test Bistro Training                                                   | €   ₩ ~ 🕑                  |
|---------------------------|----------------------------------------------------------------------------------------------------|--------------------------------------------------------------------|------------------------------------------------------------------------|----------------------------|
| Reservations              | Reservation hours can be the same as your opening hours, but they can also start<br>are used to offer reservation times to your guests.<br>e.g: If your reservation hours end at 8 PM and your configured reservation duratior | ater and / or end earlier. Your<br>is 2 hours, the last reservatio | reservation hours in combinatior<br>n time offered to your guests is 6 | n with duration<br>PM.     |
| 🛏 Table plan              |                                                                                                    |                                                                    |                                                                        | Back                       |
| 🍴 Menu                    | Tell us when you would like to accept reservations.                                                                                                    |                                                                    |                                                                        |                            |
| 🐣 Guests                  | Day(s)                                                                                                    | Time                                                               |                                                                        | ×                          |
| Feedback                  | Mon, Tue, Wed, Thu, Fri 🔹                                                                                                    | 09 : 00 am - 10 :                                                  | 00 pm                                                                  | +                          |
| 🗠 Reports                 | Day(s)                                                                                                    | Time                                                               |                                                                        | ×                          |
| 🔹 Settings 👻              | Sat, Sun 🔹                                                                                                    | 02 : 00 pm - 12 :                                                  | 00 am                                                                  | +                          |
| O Hours                   |                                                                                                    |                                                                    |                                                                        |                            |
| Reservations              | Would you like to add more days?                                                                                                    |                                                                    |                                                                        | Add                        |
| A Tables/Seats            |                                                                                                    |                                                                    |                                                                        | SAVE                       |
| 🛱 Reservation limits      |                                                                                                    |                                                                    |                                                                        | SAVE                       |
| % Offers                  |                                                                                                    |                                                                    |                                                                        |                            |
| ♣ Notifications           |                                                                                                    |                                                                    |                                                                        |                            |
| 😚 Account                 |                                                                                                    |                                                                    |                                                                        |                            |
|                           |                                                                                                    |                                                                    |                                                                        |                            |
| Too many guests in house? | Designed by Hospitality Digital GmbH. All rights reserved.                                                                                                    | FAQ                                                                | Terms of use   Imprint   Data                                          | privacy   Privacy Settings |

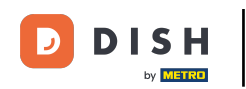

# Ak chcete pridať výnimky do svojej bežnej otváracej doby, kliknite na PRIDAŤ.

| <b>DISH</b> RESERVATION   |                                                                                                    | 🌲 🌒 Test Bistro Training 🕤   퀵본 🗸 🚱                                                                                                    |
|---------------------------|----------------------------------------------------------------------------------------------------|----------------------------------------------------------------------------------------------------|
| Reservations              | Reservation hours can be the same as your opening hours, but they can also sta<br>are used to offer reservation times to your guests.<br>e.g: If your reservation hours end at 8 PM and your configured reservation durat | rt later and / or end earlier. Your reservation hours in combination with duration<br>ion is 2 hours, the last reservation time offered to your guests is 6PM. |
| 🛏 Table plan              | Reservation hours                                                                                                    | Are you closed for holidays? Opening late or closing early on a certain day?                                                                                   |
| 🎢 Menu                    | Monday<br>09:00 AM - 10:00 PM                                                                                                    | You can now configure exceptions to your regular reservation hours to ensure that guests don't arrive when you are closed for business!                        |
| 🐣 Guests                  | <b>Tuesday</b><br>09:00 AM - 10:00 PM                                                                                                    |                                                                                                    |
| Feedback                  | <b>Wednesday</b><br>09:00 AM - 10:00 PM                                                                                                    |                                                                                                    |
| 🗠 Reports                 | <b>Thursday</b><br>09:00 AM - 10:00 PM                                                                                                    |                                                                                                    |
| 🌣 Settings 👻              | <b>Friday</b><br>09:00 AM - 10:00 PM                                                                                                    |                                                                                                    |
| ① Hours                   | <b>Saturday</b><br>02:00 PM - 12:00 AM                                                                                                    |                                                                                                    |
| <br>₽Tables/Seats         | <b>Sunday</b><br>02:00 PM - 12:00 AM                                                                                                    |                                                                                                    |
| 💼 Reservation limits      |                                                                                                    |                                                                                                    |
| <b>%</b> Offers           | Services                                                                                                    |                                                                                                    |
| ♠ Notifications           | per service                                                                                                    |                                                                                                    |
| 😚 Account                 |                                                                                                    |                                                                                                    |
| 𝔄 Integrations            |                                                                                                    |                                                                                                    |
|                           | Designed by Hospitality Digital GmbH. All rights reserved.                                                                                                    | FAQ   Terms of use   Imprint   Data privacy   Privacy Settings                                                                                                 |
| too many guests in house? |                                                                                                    |                                                                                                    |

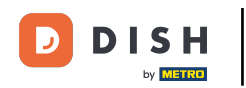

#### Teraz môžete pridať výnimky pre časy, keď máte zatvorené alebo iné otváracie hodiny.

| DISH RESERVATION                                  |                                                                                                    | <b>*</b> •    | Test Bistro Training 🕤 🛛           | <u> </u>   |        |
|---------------------------------------------------|----------------------------------------------------------------------------------------------------|---------------|------------------------------------|------------|--------|
|                                                   | Are you closed for holidays? Opening late or closing early on a certain day?<br>You can now configure exceptions to your regular reservation hours to ensure that guests don't arrive wher | n you are clo | osed for business!                 | Back       | )      |
| 백 Menu<br>嵤 Guests                                | Select date / time period     Choose activity       on <ul> <li>Please select</li> <li>Closed</li> <li>Differ</li> </ul>                                                                   | rent times    |                                    | ×          |        |
| <ul> <li>⊕ Feedback</li> <li>➡ Reports</li> </ul> | Would you like to add more days?                                                                                                    |               |                                    | Add        | 1      |
| 🌣 Settings 👻                                      |                                                                                                    |               |                                    | SAVE       | )      |
| () Hours                                          |                                                                                                    |               |                                    |            |        |
| Reservations                                      |                                                                                                    |               |                                    |            |        |
| 🛱 Tables/Seats                                    |                                                                                                    |               |                                    |            |        |
| Reservation limits                                |                                                                                                    |               |                                    |            |        |
| <b>%</b> Offers                                   |                                                                                                    |               |                                    |            |        |
| $\Delta$ Notifications                            |                                                                                                    |               |                                    |            |        |
| 😚 Account                                         |                                                                                                    |               |                                    |            |        |
| ${ {                                  $           |                                                                                                    |               |                                    |            |        |
| Too many guests in house?                         | Designed by Hospitality Digital GmbH. All rights reserved.                                                                                                    | FAQ   Terr    | ns of use   Imprint   Data privacy | Privacy Se | ttings |

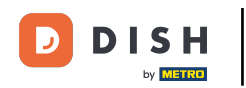

Ak chcete najprv nastaviť, či ide o konkrétny dátum alebo časové obdobie, použite príslušnú rozbaľovaciu ponuku .

| <b>DISH</b> RESERVATION   |                                                                                                    | <b>*</b> °      | Test Bistro Training 🕤            | <u> वि</u>     |        |
|---------------------------|----------------------------------------------------------------------------------------------------|-----------------|-----------------------------------|----------------|--------|
| Reservations              | Are you closed for holidays? Opening late or closing early on a certain day?<br>You can now configure exceptions to your regular reservation hours to ensure that guests don't arrive wh | hen you are clo | sed for business!                 |                |        |
| Ħ Table plan              |                                                                                                    |                 |                                   | Back           |        |
| 🎢 Menu                    | Select date / time period Choose activity                                                                                                    |                 |                                   | ×              |        |
| 🖶 Guests                  | on   Please select  Closed Dif                                                                                                    | fferent times   |                                   |                |        |
| Eedback                   | Would you like to add mean dow?                                                                                                    |                 |                                   | Add            |        |
| 🗠 Reports                 | would you like to add more days?                                                                                                    |                 |                                   | Add            |        |
| 🌣 Settings 👻              |                                                                                                    |                 |                                   | SAVE           | )      |
| O Hours                   |                                                                                                    |                 |                                   |                |        |
| Reservations              |                                                                                                    |                 |                                   |                |        |
| 🖺 Tables/Seats            |                                                                                                    |                 |                                   |                |        |
| 🛱 Reservation limits      |                                                                                                    |                 |                                   |                |        |
| % Offers                  |                                                                                                    |                 |                                   |                |        |
| ♠ Notifications           |                                                                                                    |                 |                                   |                |        |
| 😭 Account                 |                                                                                                    |                 |                                   |                |        |
| ${\cal O}$ Integrations   |                                                                                                    |                 |                                   |                |        |
| Too many guests in house? | Designed by Hospitality Digital GmbH. All rights reserved.                                                                                                    | FAQ   Tern      | ns of use   Imprint   Data privaç | y   Privacy Se | ttings |

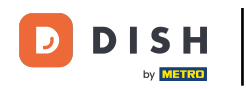

### Potom nastavte dátum výnimky.

| <b>DISH</b> RESERVATION   |                                                                                                    | ¢°                                    | Test Bistro Training 🕤   쇄물 🗸 🚱                        |
|---------------------------|----------------------------------------------------------------------------------------------------|---------------------------------------|--------------------------------------------------------|
| Reservations              | Are you closed for holidays? Opening late or closing early on a certain day?<br>You can now configure exceptions to your regular reservation hours to ensure tha | : guests don't arrive when you are cl | osed for business!                                     |
| 🛏 Table plan              |                                                                                                    |                                       | Dack                                                   |
| 🎢 Menu                    | Select date / time period                                                                                                    | Choose activity                       | ×                                                      |
| 🐣 Guests                  | on   Please select                                                                                                    | Closed Different times                |                                                        |
| 🕲 Feedback                |                                                                                                    |                                       |                                                        |
| 🗠 Reports                 | Would you like to add more days?                                                                                                    |                                       | Add                                                    |
| 🔹 Settings 👻              |                                                                                                    |                                       | SAVE                                                   |
| () Hours                  |                                                                                                    |                                       |                                                        |
| Reservations              |                                                                                                    |                                       |                                                        |
| 🛱 Tables/Seats            |                                                                                                    |                                       |                                                        |
| Reservation limits        |                                                                                                    |                                       |                                                        |
| <b>%</b> Offers           |                                                                                                    |                                       |                                                        |
| ♀ Notifications           |                                                                                                    |                                       |                                                        |
| 希 Account                 |                                                                                                    |                                       |                                                        |
| ${\cal S}$ Integrations   |                                                                                                    |                                       |                                                        |
| Too many guests in house? | Designed by Hospitality Digital GmbH. All rights reserved.                                                                                                    | FAQ   Ter                             | rms of use   Imprint   Data privacy   Privacy Settings |

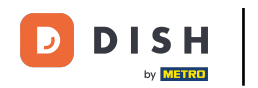

A či je vaša prevádzka zatvorená alebo má iný čas počas vami zvoleného dátumu, pomocou príslušného ovládacieho prvku.

| <b>DISH</b> RESERVATION   |                                                                                                    | <b>*</b> *  | Test Bistro Training 🕤 🛛           | <u> </u>     |        |
|---------------------------|----------------------------------------------------------------------------------------------------|-------------|------------------------------------|--------------|--------|
| Reservations              | Are you closed for holidays? Opening late or closing early on a certain day?<br>You can now configure exceptions to your regular reservation hours to ensure that guests don't arrive when | you are clo | osed for business!                 |              |        |
| 🍽 Table plan              |                                                                                                    |             |                                    | Back         |        |
| <b>"!</b> Menu            | Select date / time period Choose activity                                                                                                    |             |                                    | ×            |        |
| 🐣 Guests                  | on   Please select  Closed Differen                                                                                                    | nt times    |                                    |              |        |
| Seedback                  | Would you like to add more days?                                                                                                    |             |                                    | Add          |        |
| 🗠 Reports                 |                                                                                                    |             |                                    |              |        |
| 🌣 Settings 👻              |                                                                                                    |             |                                    | SAVE         |        |
| O Hours                   |                                                                                                    |             |                                    |              |        |
| Reservations              |                                                                                                    |             |                                    |              |        |
| 🛱 Tables/Seats            |                                                                                                    |             |                                    |              |        |
| Reservation limits        |                                                                                                    |             |                                    |              |        |
| <b>%</b> Offers           |                                                                                                    |             |                                    |              |        |
| ♠ Notifications           |                                                                                                    |             |                                    |              |        |
| 😚 Account                 |                                                                                                    |             |                                    |              |        |
| ${\cal O}$ Integrations   |                                                                                                    |             |                                    |              |        |
| Too many guests in house? | Designed by Hospitality Digital GmbH. All rights reserved.                                                                                                    | FAQ   Terr  | ms of use   Imprint   Data privacy | / Privacy Se | ttings |

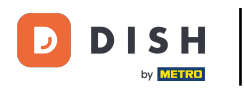

## Ak chcete pridať ďalšie výnimky, jednoducho kliknite na Pridať .

| <b>DISH</b> RESERVATION   |                                                                                                    | ♦•                                | Test Bistro Training 🕤 🛛 🏄 🕏                            |
|---------------------------|----------------------------------------------------------------------------------------------------|-----------------------------------|---------------------------------------------------------|
| Reservations              | Are you closed for holidays? Opening late or closing early on a certain day?<br>You can now configure exceptions to your regular reservation hours to ensure that g | uests don't arrive when you are c | closed for business!                                    |
| 🛏 Table plan              |                                                                                                    |                                   | Back                                                    |
| 🎢 Menu                    | Select date / time period                                                                                                    | Choose activity                   | ×                                                       |
| 🛎 Guests                  | on   Please select                                                                                                    | Closed Different times            |                                                         |
| Feedback                  | Would you like to add more days?                                                                                                    |                                   | Add                                                     |
| 🗠 Reports                 | would you like to add more days?                                                                                                    |                                   | Add                                                     |
| 🌣 Settings 👻              |                                                                                                    |                                   | SAVE                                                    |
| O Hours                   |                                                                                                    |                                   |                                                         |
| 🖻 Reservations            |                                                                                                    |                                   |                                                         |
| A Tables/Seats            |                                                                                                    |                                   |                                                         |
| 💼 Reservation limits      |                                                                                                    |                                   |                                                         |
| % Offers                  |                                                                                                    |                                   |                                                         |
| ♣ Notifications           |                                                                                                    |                                   |                                                         |
| 😚 Account                 |                                                                                                    |                                   |                                                         |
| ${\cal O}$ Integrations   |                                                                                                    |                                   |                                                         |
| Too many guests in house? | Designed by Hospitality Digital GmbH. All rights reserved.                                                                                                    | FAQ   Te                          | erms of use   Imprint   Data privacy   Privacy Settings |

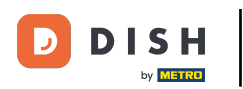

Toto je príklad pre zvolené časové obdobie s rôznymi otváracími hodinami.

| <b>DISH</b> RESERVATION   |                                                         |                                                                                                    | <b>≜</b> ● т                               | est Bistro Training 🕤   🏄 🗸 🚱                      |
|---------------------------|---------------------------------------------------------|----------------------------------------------------------------------------------------------------|--------------------------------------------|----------------------------------------------------|
| Reservations Table plan   | Are you closed for holiday:<br>You can now configure ex | s? Opening late or closing early on a certain day?<br>ceptions to your regular reservation hours to ensure th | nat guests don't arrive when you are close | d for business!<br>Back                            |
| 🎢 Menu 🖶                  | Select date / time period                               | <b>d</b><br>Tue, 31/10/2023                                                                                   | Choose activity Closed Different times     | ×                                                  |
| Feedback                  | Select date / time perio                                | d                                                                                                    | Choose activity                            | ×                                                  |
| 🗠 Reports                 | from -                                                  | Mon, 13/11/2023                                                                                               | Closed Different times                     |                                                    |
| 🌣 Settings 👻              | until                                                   | Sun, 26/11/2023                                                                                               | 10 : 00 am - 3 : 00 p                      | m (+) (m)                                          |
| () Hours                  | occurs                                                  | every day 🗸                                                                                                   |                                            |                                                    |
| Reservations              |                                                         |                                                                                                    |                                            |                                                    |
| 🛱 Tables/Seats            | Would you like to add n                                 | nore days?                                                                                                    |                                            | Add                                                |
| 🛱 Reservation limits      |                                                         |                                                                                                    |                                            |                                                    |
| % Offers                  |                                                         |                                                                                                    |                                            | SAVE                                               |
| ↓ Notifications           |                                                         |                                                                                                    |                                            |                                                    |
| \land Account             |                                                         |                                                                                                    |                                            |                                                    |
| ${\cal O}$ Integrations   |                                                         |                                                                                                    |                                            |                                                    |
| Too many guests in house? | Designed by Hospitality Digital G                       | mbH. All rights reserved.                                                                                     | FAQ   Terms (                              | of use   Imprint   Data privacy   Privacy Settings |

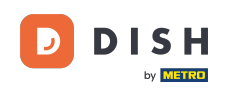

#### Na určité časové obdobie si musíte zvoliť, v akom intervale sa zvolená aktivita opakuje. <mark>Príklad: Každý</mark> deň počas zvoleného obdobia sa budú vaše otváracie hodiny líšiť od bežných hodín.

| <b>DISH</b> RESERVATION   |                                                        |                                                                                                    | ♦•                                    | Test Bistro Training 🕤            | <u> </u>        |        |
|---------------------------|--------------------------------------------------------|----------------------------------------------------------------------------------------------------|---------------------------------------|-----------------------------------|-----------------|--------|
| Reservations              | Are you closed for holiday<br>You can now configure ex | s? Opening late or closing early on a certain day?<br>aceptions to your regular reservation hours to ensure that | at guests don't arrive when you are c | losed for business!               |                 |        |
| न Table plan              |                                                        |                                                                                                    |                                       |                                   | Back            |        |
| 🎢 Menu                    | Select date / time perio                               | od                                                                                                    | Choose activity                       |                                   | ×               |        |
| 🐣 Guests                  | on 👻                                                   | Tue, 31/10/2023                                                                                                  | Closed Different times                |                                   |                 |        |
| 🕲 Feedback                | Select date / time perio                               | od                                                                                                    | Choose activity                       |                                   | ×               |        |
| 🗠 Reports                 | from -                                                 | Mon, 13/11/2023                                                                                                  | Closed Different times                |                                   |                 |        |
| 🔹 Settings 👻              | until                                                  | Sun, 26/11/2023                                                                                                  | 10 : 00 am - 3 : 00                   | pm                                | +               |        |
| () Hours                  | occurs                                                 | every day 👻                                                                                                    |                                       |                                   |                 |        |
| Reservations              |                                                        |                                                                                                    |                                       |                                   |                 |        |
| A Tables/Seats            | Would you like to add r                                | nore days?                                                                                                    |                                       |                                   | Add             |        |
| 🛱 Reservation limits      |                                                        |                                                                                                    |                                       |                                   |                 |        |
| % Offers                  |                                                        |                                                                                                    |                                       | (                                 | SAVE            | )      |
| ♠ Notifications           |                                                        |                                                                                                    |                                       |                                   |                 |        |
| 🐔 Account                 |                                                        |                                                                                                    |                                       |                                   |                 |        |
| ${\cal O}$ Integrations   |                                                        |                                                                                                    |                                       |                                   |                 |        |
| foo many guests in house? | Designed by Hospitality Digital C                      | SmbH. All rights reserved.                                                                                       | FAQ   Te                              | rms of use   Imprint   Data priva | cy   Privacy Se | ttings |

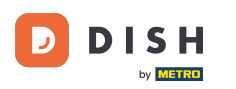

# Po pridaní výnimiek kliknite na ULOŽIŤ, aby ste zmeny použili.

| <b>DISH</b> RESERVATION   |                                                        |                                                                                                    | ¢°                                       | Test Bistro Training 🕤   최본 🗸 🕞                       |
|---------------------------|--------------------------------------------------------|----------------------------------------------------------------------------------------------------|------------------------------------------|-------------------------------------------------------|
| Reservations              | Are you closed for holiday<br>You can now configure ex | s? Opening late or closing early on a certain day?<br>cceptions to your regular reservation hours to ensure th | nat guests don't arrive when you are clo | sed for business!                                     |
| Ħ Table plan              |                                                        |                                                                                                    |                                          | Back                                                  |
| 🎢 Menu                    | Select date / time perio                               | bd                                                                                                    | Choose activity                          | ×                                                     |
| 🛎 Guests                  | on 👻                                                   | Tue, 31/10/2023                                                                                                | Closed Different times                   |                                                       |
| Feedback                  | Select date / time perio                               | od                                                                                                    | Choose activity                          | ×                                                     |
| 🗠 Reports                 | from -                                                 | Mon, 13/11/2023                                                                                                | Closed Different times                   |                                                       |
| 🌣 Settings 👻              | until                                                  | Sun, 26/11/2023                                                                                                | 10 : 00 am - 3 : 00                      | pm + 💼                                                |
| O Hours                   | occurs                                                 | every day 🗸                                                                                                    |                                          |                                                       |
| 🖻 Reservations            |                                                        |                                                                                                    |                                          |                                                       |
| 🛱 Tables/Seats            | Would you like to add r                                | nore days?                                                                                                    |                                          | Add                                                   |
| 📩 Reservation limits      |                                                        |                                                                                                    |                                          |                                                       |
| % Offers                  |                                                        |                                                                                                    |                                          | SAVE                                                  |
| ♠ Notifications           |                                                        |                                                                                                    |                                          |                                                       |
| 😭 Account                 |                                                        |                                                                                                    |                                          |                                                       |
| 𝚱 Integrations            |                                                        |                                                                                                    |                                          |                                                       |
| Too many guests in house? | Designed by Hospitality Digital 0                      | imbH. All rights reserved.                                                                                     | FAQ   Term                               | is of use   Imprint   Data privacy   Privacy Settings |

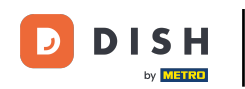

## Ak chcete pre svoje služby nastaviť určité hodiny, kliknite na príslušnú ikonu úprav.

| <b>DISH</b> RESERVATION    |                                                                                                    | 4                                                                             | Test Bistro Training 🕤                                                        | 월월 ~       |   |
|----------------------------|----------------------------------------------------------------------------------------------------|-------------------------------------------------------------------------------|-------------------------------------------------------------------------------|------------|---|
| Reservations               | Reservation hours can be the same as your opening hours, but they can also s<br>are used to offer reservation times to your guests.<br>e.g: If your reservation hours end at 8 PM and your configured reservation dur | art later and / or end earlier. Your<br>ation is 2 hours, the last reservatio | reservation hours in combination wit<br>n time offered to your guests is 6PM. | h duration |   |
| 🍽 Table plan               | Reservation hours                                                                                                    | Exceptional hours                                                             |                                                                               | ľ          |   |
| 🌱 Menu                     | <b>Monday</b><br>09:00 AM - 10:00 PM                                                                                                    | <b>Tue, 31/10/2023</b><br>closed                                              |                                                                               |            |   |
| 🛎 Guests                   | <b>Tuesday</b><br>09:00 AM - 10:00 PM                                                                                                    | <b>Mon, 13/11/2023 - Sun, 26/</b><br>10:00 AM - 03:00 PM                      | 11/2023                                                                       |            |   |
| Feedback                   | <b>Wednesday</b><br>09:00 AM - 10:00 PM                                                                                                    |                                                                               |                                                                               |            |   |
| 🗠 Reports                  | <b>Thursday</b><br>09:00 AM - 10:00 PM                                                                                                    |                                                                               |                                                                               |            |   |
| 🏟 Settings 👻               | <b>Friday</b><br>09:00 AM - 10:00 PM                                                                                                    |                                                                               |                                                                               |            |   |
| ⊙ Hours                    | <b>Saturday</b><br>02:00 PM - 12:00 AM                                                                                                    |                                                                               |                                                                               |            |   |
| A Tables/Seats             | <b>Sunday</b><br>02:00 PM - 12:00 AM                                                                                                    |                                                                               |                                                                               |            |   |
| 🛱 Reservation limits       |                                                                                                    |                                                                               |                                                                               |            |   |
| % Offers                   | Services                                                                                                    |                                                                               |                                                                               |            |   |
| ♀ Notifications            | per service                                                                                                    |                                                                               |                                                                               |            |   |
| 😤 Account                  |                                                                                                    |                                                                               |                                                                               |            |   |
|                            |                                                                                                    |                                                                               |                                                                               |            |   |
| Changes successfully saved |                                                                                                    |                                                                               |                                                                               |            | × |

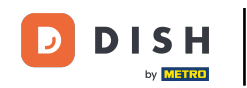

## • Kliknutím na Pridať pridajte nové prevádzkové hodiny.

| <b>DISH</b> RESERVATION                 |                                                                                                    | <b>*</b> *   | Test Bistro Training          | $\odot \mid$ | 4<br>7<br>7<br>7<br>7<br>7<br>7 |        |
|-----------------------------------------|----------------------------------------------------------------------------------------------------|--------------|-------------------------------|--------------|---------------------------------|--------|
| Reservations                            | Set up service periods to easily filter your reservations by services and get a better overview of incoming gur<br>reservation durations for each service in settings/reservations (e.g. 1h for lunch and 2h for dinner). | ests. With 1 | this, you will also be able t | o define (   | default                         |        |
| 🛏 Table plan                            |                                                                                                    |              |                               |              | Back                            |        |
| ¶ Menu                                  | Would you like to add more days?                                                                                                    |              |                               | <b>A</b>     | .dd                             |        |
| 📇 Guests                                |                                                                                                    |              |                               |              | SAVE                            |        |
| Feedback                                |                                                                                                    |              |                               |              |                                 |        |
| 🗠 Reports                               |                                                                                                    |              |                               |              |                                 |        |
| 🗢 Settings 👻                            |                                                                                                    |              |                               |              |                                 |        |
| O Hours                                 |                                                                                                    |              |                               |              |                                 |        |
| 🖾 Reservations                          |                                                                                                    |              |                               |              |                                 |        |
| A Tables/Seats                          |                                                                                                    |              |                               |              |                                 |        |
| 💼 Reservation limits                    |                                                                                                    |              |                               |              |                                 |        |
| % Offers                                |                                                                                                    |              |                               |              |                                 |        |
| 4 Notifications                         |                                                                                                    |              |                               |              |                                 |        |
| 😚 Account                               |                                                                                                    |              |                               |              |                                 |        |
| ${ { { {                              $ |                                                                                                    |              |                               |              |                                 |        |
| Too many guests in house?               | Designed by Hospitality Digital GmbH. All rights reserved.                                                                                                    | FAQ   Ter    | rms of use   Imprint   Da     | ta privacy   | Privacy Set                     | ttings |

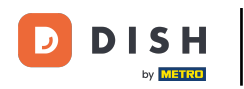

#### Potom vyberte dni , čas a konkrétnu službu pre svoje nové prevádzkové hodiny.

| <b>DISH</b> RESERVATION   |                                                                                                    | <b>*</b> *                                     | Test Bistro Training 🕤              | <u> 취</u> 隆 ~   |        |
|---------------------------|----------------------------------------------------------------------------------------------------|------------------------------------------------|-------------------------------------|-----------------|--------|
| Reservations              | Set up service periods to easily filter your reservations by services and get a better over reservation durations for each service in settings/reservations (e.g. 1h for lunch and 2h | rview of incoming guests. With<br>for dinner). | this, you will also be able to defi | ne default      |        |
| Ħ Table plan              |                                                                                                    |                                                | (                                   | Back            | -      |
| 🍴 Menu                    | Day(s)                                                                                                    | me                                             |                                     | ×               |        |
| 📇 Guests                  | Mon, rue, wed, rhu, rh                                                                                                    | am - 3 : 00                                    | pm Lunch +                          |                 |        |
| e Feedback                | Would you like to add more days?                                                                                                    |                                                |                                     | Add             |        |
| 🗠 Reports                 |                                                                                                    |                                                |                                     | SAVE            |        |
| 🌣 Settings 👻              |                                                                                                    |                                                |                                     |                 |        |
| () Hours                  |                                                                                                    |                                                |                                     |                 |        |
| Reservations              |                                                                                                    |                                                |                                     |                 |        |
| 🛱 Tables/Seats            |                                                                                                    |                                                |                                     |                 |        |
| 💼 Reservation limits      |                                                                                                    |                                                |                                     |                 |        |
| <b>%</b> Offers           |                                                                                                    |                                                |                                     |                 |        |
| ♣ Notifications           |                                                                                                    |                                                |                                     |                 |        |
| 😭 Account                 |                                                                                                    |                                                |                                     |                 |        |
| 𝔗 Integrations            |                                                                                                    |                                                |                                     |                 |        |
| Too many guests in house? | Designed by Hospitality Digital GmbH. All rights reserved.                                                                                                    | FAQ   Te                                       | rms of use   Imprint   Data privac  | y   Privacy Set | ttings |

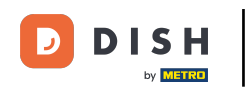

# Po dokončení kliknite na ULOŽIŤ, aby ste zmeny použili.

| <b>DISH</b> RESERVATION   |                                                                                                    |                                            | <b>*</b> •   | Test Bistro Training       | $\odot \mid :$ |             |       |
|---------------------------|----------------------------------------------------------------------------------------------------|--------------------------------------------|--------------|----------------------------|----------------|-------------|-------|
| Reservations              | Set up service periods to easily filter your reservations by services and get a better reservation durations for each service in settings/reservations (e.g. 1h for lunch and | overview of incoming gu<br>2h for dinner). | ests. With t | his, you will also be able | to define c    | lefault     |       |
| Ħ Table plan              |                                                                                                    |                                            |              |                            |                | Back        |       |
| 🎢 Menu                    | Day(s)                                                                                                    | Time                                       |              |                            |                | ×           |       |
| 📇 Guests                  | Mon, Tue, Wed, Thu, Fri 🔹                                                                                                    | 12 : 00 am -                               | 3 : 00       | pm Lunch                   | •              | -) (1)      |       |
| Feedback                  | Would you like to add more days?                                                                                                    |                                            |              |                            | A              | bb          |       |
| 🗠 Reports                 |                                                                                                    |                                            |              |                            |                | SAVE        | 1     |
| 🌣 Settings 👻              |                                                                                                    |                                            |              |                            |                | SAVE        | 1     |
| O Hours                   |                                                                                                    |                                            |              |                            |                |             |       |
| Reservations              |                                                                                                    |                                            |              |                            |                |             |       |
| 🛱 Tables/Seats            |                                                                                                    |                                            |              |                            |                |             |       |
| 🛱 Reservation limits      |                                                                                                    |                                            |              |                            |                |             |       |
| % Offers                  |                                                                                                    |                                            |              |                            |                |             |       |
| ♣ Notifications           |                                                                                                    |                                            |              |                            |                |             |       |
| 😚 Account                 |                                                                                                    |                                            |              |                            |                |             |       |
|                           |                                                                                                    |                                            |              |                            |                |             |       |
| Too many guests in house? | Designed by Hospitality Digital GmbH. All rights reserved.                                                                                                    |                                            | FAQ   Ter    | ms of use   Imprint   Da   | ata privacy    | Privacy Set | tings |

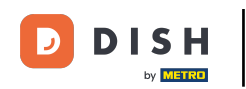

#### To je všetko. Dokončili ste návod a teraz viete, ako pridať a upraviť otváracie hodiny.

| <b>DISH</b> RESERVATION    |                                                                                                    |                            | 🜲 🔹 Test Bistro Training 🕤 📔                                                                                                    | <u> </u> |   |
|----------------------------|----------------------------------------------------------------------------------------------------|----------------------------|----------------------------------------------------------------------------------------------------|----------|---|
| Reservations               | Reservation hours can be the same as your opening hours, but they c<br>are used to offer reservation times to your guests.<br>e.g: If your reservation hours end at 8 PM and your configured reserva | an also sta<br>tion durati | rt later and / or end earlier. Your reservation hours in combination with d<br>ion is 2 hours, the last reservation time offered to your guests is 6PM. | luration |   |
| 🎮 Table plan               | Reservation hours                                                                                                    | Ľ                          | Exceptional hours                                                                                                    | ľ        |   |
| <b>۴1</b> Menu             | <b>Monday</b><br>09:00 AM - 10:00 PM                                                                                                    |                            | <b>Tue, 31/10/2023</b><br>closed                                                                                                    |          |   |
| 🖴 Guests                   | <b>Tuesday</b><br>09:00 AM - 10:00 PM                                                                                                    |                            | <b>Mon, 13/11/2023 - Sun, 26/11/2023</b><br>10:00 AM - 03:00 PM                                                                                         |          |   |
| Feedback                   | Wednesday<br>09:00 AM - 10:00 PM                                                                                                    |                            |                                                                                                    |          |   |
| 🗠 Reports                  | <b>Thursday</b><br>09:00 AM - 10:00 PM                                                                                                    |                            |                                                                                                    |          |   |
| 🌣 Settings 👻               | Friday<br>09:00 AM - 10:00 PM                                                                                                    |                            |                                                                                                    |          |   |
|                            | <b>Saturday</b><br>02:00 PM - 12:00 AM                                                                                                    |                            |                                                                                                    |          |   |
| A Tables/Seats             | <b>Sunday</b><br>02:00 PM - 12:00 AM                                                                                                    |                            |                                                                                                    |          |   |
| 🛱 Reservation limits       |                                                                                                    |                            |                                                                                                    |          |   |
| % Offers                   | Services                                                                                                    | ľ                          |                                                                                                    |          |   |
| රූ Notifications           | Monday<br>Lunch: 12:00 AM - 03:00 PM                                                                                                    |                            |                                                                                                    |          |   |
| Account                    | Tuesday<br>Lunch: 12:00 AM - 03:00 PM                                                                                                    |                            |                                                                                                    |          |   |
| 𝔄 Integrations             | <b>Wednesday</b><br><b>Lunch</b> : 12:00 AM - 03:00 PM                                                                                                    |                            |                                                                                                    |          |   |
| Changes successfully saved |                                                                                                    |                            |                                                                                                    |          | × |

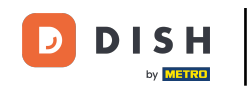

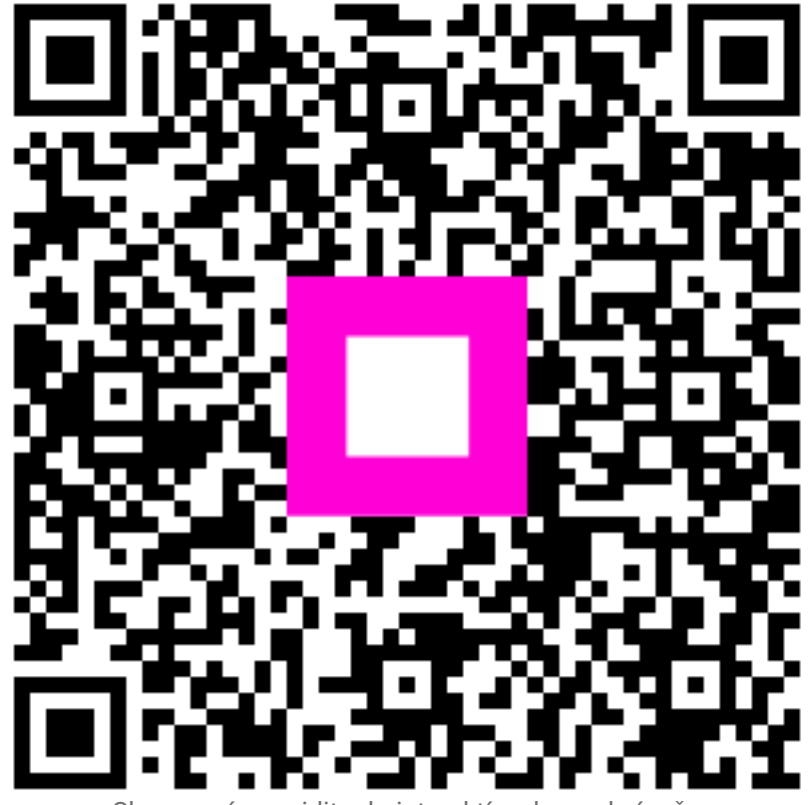

Skenovaním prejdite do interaktívneho prehrávača